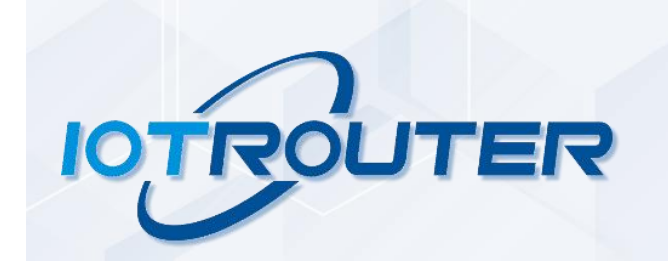

# ZHC466C

# Manual

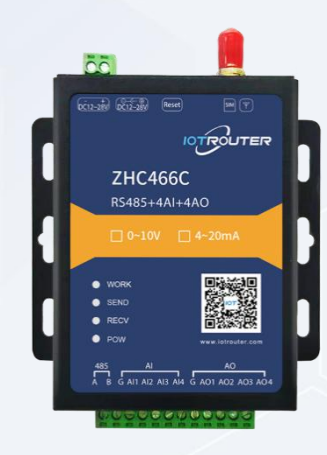

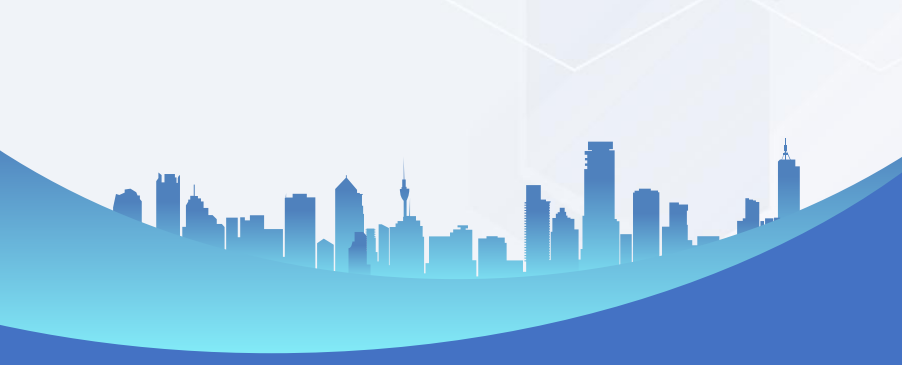

# Content

| 1 Overview                                      |
|-------------------------------------------------|
| 1.1 Product Introduction                        |
| 1.2 Appearance description                      |
| 2. Quick Start                                  |
| 2.1.RS485 bus control                           |
| 2.2. Vertical and horizontal cloud control      |
| 3. Product Features                             |
| 3.1. Serial RS485                               |
| 3.1.1. Basic parameters                         |
| 3.1.2. Features                                 |
| 3.2.AO                                          |
| 3.2.1. Read and write status                    |
| 3.2.2. Features                                 |
| 3.3.AI                                          |
| 3.3.1. Read Status                              |
| 3.3.2. Features                                 |
| 3.4. Logic                                      |
| 3.5. System Information                         |
| 3.6. Timing trigger                             |
| 3.7. Network Affiliate Information              |
| 3.8. Status Indicator                           |
| 3.9. Factory reset                              |
| 3.10. Firmware upgrade                          |
| 4. Product application                          |
| 4.1. Transparent Cloud                          |
| 4.2.MQTT                                        |
| 4.3. Vertical and horizontal cloud transmission |
|                                                 |

| 4.4   | 4. Vertical and horizontal cloud platform |
|-------|-------------------------------------------|
| 5. M  | odbus command frame                       |
| 5.    | 1 Modbus command frame                    |
| 5.2   | 2 Register Allocation                     |
| 6. JS | ON Protocol                               |
| 7. Uj | odate History                             |
| 8. Co | ontact information                        |

## 1.Overview

### 1.1Product introduction

ZHC466C is a network IO product that supports 4 channels of 0-10V/4~20mA analog output, 4 channels of 0-10V/4~20mA analog input, and 1 channel of RS485 transparent transmission, compatible with Modbus RTU/TCP, and supports JSON protocol . With "remote monitoring" as the core function, it is simple and easy to use, and users can easily and quickly integrate it into their own systems to realize remote and local control based on LTE and RS485.

### 1.2Appearance description

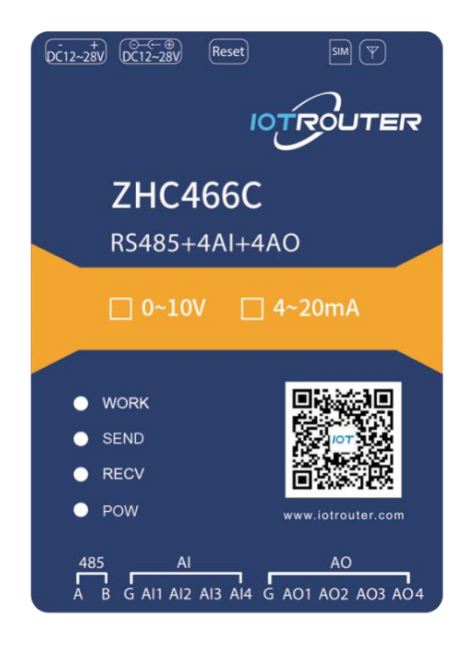

DC power supply:5.5\*2.5mm, 9~36V Reset:reset button Terminal power supply:3.88mm, 9~36V Serial port:RS485, 3.8mm terminal block plug-in

SIM:SIM card interface MAIN:main antenna

**AO:**AO1~AO4 are 4 channels Analog signal output (0~10V/4~20mA) **AI:**AI1~4 are 4 channels analog signal input detection(0~10V/4~20mA)

# 2.Quick start

This chapter is a quick start introduction to the ZHC466C product. It is recommended that the user system read this chapter and follow the instructions to have a systematic understanding of the product. Refer to subsequent chapters for specific details and instructions.

Wiring: The computer is connected to the ZHC466C via USB to RS485. Networking: Insert the SIM card in the power-off state. Power supply: The working voltage of ZHC466C is DC9~36V.

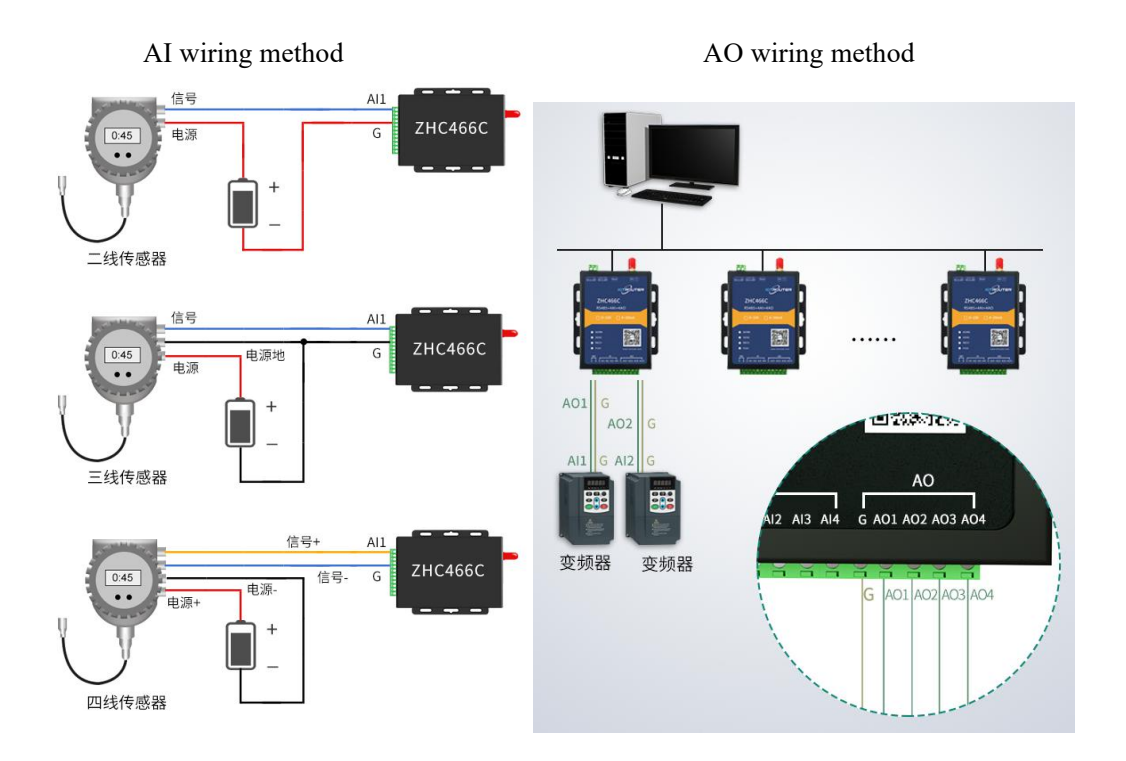

# 2.1.RS485bus control

Select the corresponding port and click Search to search for devices.

| IOTROUTE         | R                 |            |        |                |             |              | - = ×                             |
|------------------|-------------------|------------|--------|----------------|-------------|--------------|-----------------------------------|
| 编号: 466C210618   | 022982 型号: ZHC466 | C 版本: 1001 | 波特率/停止 | /数据/校验: 115200 | ▼ 1 ▼ 8 ▼ 7 | E 🔻 串口: COM6 | ▼ 关闭 日志                           |
| <b>兼</b><br>快速测试 | (m)<br>网络 串ロ      |            | CI DI  | AO             | AI          | (Q)<br>间钟    | <ul> <li>●</li> <li>系统</li> </ul> |
| <b>≋</b> DO      |                   |            |        |                |             |              |                                   |
|                  |                   |            |        |                |             |              |                                   |
| 0 DI             |                   |            |        |                |             |              |                                   |
| Ŷ                | ۲                 | ۹          | ٢      | ٢              | ۲           | ę            | ۲                                 |
| ( AI             | $\mathbf{N}$      |            |        |                |             |              |                                   |
| 00000            | 00000             | 00000      | 00000  | 00000          | 00000       | 00000        | 00000                             |
| AO 🔄             |                   |            |        |                |             |              |                                   |
| 00000            | 00000             | 00000      | 00000  | 00000          | 00000       | 00000        | 00000                             |
| PI               |                   |            |        |                |             |              |                                   |
| 00000            | 00000             | 00000      | 00000  | 00000          | 00000 📀     | 00000        | 00000                             |
| -                |                   |            | (一键测   | it O           |             |              |                                   |
| <b>0 0 0</b>     |                   |            |        |                |             |              |                                   |

One-click test IOTROUTER 编号: 466C210618022982 型号: ZHC466C 版本: 1001 波特率/停止/数据/校验: 115200 ▼ 1 ▼ 8 ▼ 无 ▼ 串口: COM6 关闭 (ŋ) 网络 AI ② ⊕ 系统 第 日 PP2 DO ≫ 条件 8 Ĵ. 快速测试 DI **≩** DO  $\bigcirc$ 0 DI ٢ . ۲ ۲ ٢ ٢ ۲ ۲ (A) AI 00000 00000 00000 00000 00000 00000 00000 00000 AO 🔄 00000 00000 00000 00000 00000 (00000 00000 00000 PI PI 00000 00000 00000 00000 0 00000 000. 00000 00000 0 0 Q 🕘 🖻 🕹 🖸

## 2.2.Aspect Cloud Control

Refer to "ZHC466C\_Zongheng Cloud Platform\_Application Guide"

# **3.Product Features**

# 3.1.serial portRS485

## 3.1.1.Basic parameters

| project     | Attributes       | parameter                   |
|-------------|------------------|-----------------------------|
| baud rate   | Serial port rate | 1200~921600bit/s            |
| stop bit    | stop bit         | 1/1.5/2                     |
| data bits   | data bits        | 9/8                         |
| Check Digit | Check Digit      | None/even parity/odd parity |

### 3.1.2.special function

ZHC466C supports the serial port to send heartbeat regularly.

| project | Attributes                                            | parameter                                                                          |
|---------|-------------------------------------------------------|------------------------------------------------------------------------------------|
| cycle   | The time interval from the last serial port heartbeat | 0~65535 s                                                                          |
| length  | Serial Heartbeat Packet Length                        | 0~16                                                                               |
| content | Hex format data                                       | Example: read 4 analog inputs with<br>address code 0x55<br>55 04 00 00 00 04 FC 1D |

#### Serial heartbeat application example: Write serial heartbeat

| 编号: 466C21061             | 8022982 型号: 2            | ZHC466C 版               | 本: 1001 | 波特率/停止/ | 数据/校验: 1152 | 00 💌 1 💌 8 | ▼ 无 ▼      | 串口: COM6 | 5 🔻 🗶 | 闭日  |
|---------------------------|--------------------------|-------------------------|---------|---------|-------------|------------|------------|----------|-------|-----|
| <b>資</b><br>快速测试          | <b>((†))</b><br>网络       | <b>日</b><br>第日          | DO      | DI      | AO          | AI         | 〇〇间钟       | ● 条件     |       | ●系統 |
| <b>@</b> 通讯参数             |                          |                         |         |         |             |            |            |          |       |     |
| 波特國                       | <u>ة:</u> 115200         | •                       | 停止位: 1  |         | 数据          | ☆: 8       | -          | 校验位:     | NONE  |     |
|                           |                          |                         |         |         |             |            |            |          |       |     |
| ◇ 串口心跳                    |                          |                         |         |         |             |            |            |          |       |     |
| ▼ 串口心跳                    | 循环时间                     | 间                       |         |         |             |            |            | 格式       |       |     |
| ❤ 串口心跳<br>-1              | 循环时<br>- 1               | 月                       |         |         |             |            | HEX        | 格式       |       |     |
| ▼ 単山心郷<br>-1<br>-2        | 循环时<br>- <u>1</u><br>- 1 | 月<br>11<br>1122         |         |         |             |            | HEX        | 格式<br>▼  |       |     |
| ☆ 単山心湖。<br>-1<br>-2<br>-3 | 循环时<br>- 1<br>- 1<br>- 1 | 町<br>11<br>1122<br>1122 | 33      |         |             |            | HEX<br>HEX | 格式<br>▼  |       |     |

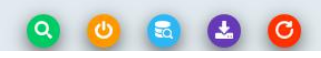

Effect

| IOTROL |                                              |             | - •    |   |
|--------|----------------------------------------------|-------------|--------|---|
| KL     | 2 2021/0723 11:37:08                         | 11 22       |        |   |
| TR L:  | 3 2021/0/23 11:57:09                         | 11 22 22    |        |   |
| PT.    | 1 2021/0/23 11:57:10<br>1 2021/6/23 11:57:11 | 11 22 33 44 |        |   |
| TP I   | 2 2021/0/23 11:37:11                         | 11 22       |        |   |
| R L.   | 3 2021/6/23 11.57.13                         | 11 22 33    |        |   |
| RI     | 4 2021/6/23 11.57.14                         | 11 22 33 44 |        |   |
| RL     | 1 2021/6/23 11:57:15                         | 11          |        |   |
| RL:    | 2 2021/6/23 11:57:16                         | 11 22       |        |   |
| RL:    | 3 2021/6/23 11:57:17                         | 11 22 33    |        |   |
| RL:    | 4 2021/6/23 11:57:18]                        | 11 22 33 44 |        |   |
| RL:    | 1 2021/6/23 11:57:19]                        | 11          |        |   |
| RL:    | 2 2021/6/23 11:57:20]                        | 11 22       |        |   |
| R L:   | 3 2021/6/23 11:57:21]                        | 11 22 33    |        |   |
| RL:    | 4 2021/6/23 11:57:22]                        | 11 22 33 44 |        |   |
| R L:   | 1 2021/6/23 11:57:23                         |             |        |   |
| R L:   | 2 2021/6/23 11:57:24]                        | 11 22       |        |   |
| RL:    | 3 2021/6/23 11:57:25                         | 11 22 33    |        |   |
| R L:   | 4 2021/6/23 11:57:26                         | 11 22 33 44 |        |   |
| RL:    | 1 2021/6/23 11:57:271                        | 11          |        |   |
| R L:   | 2 2021/6/23 11:57:28                         | 11 22       |        |   |
| K L:   | 3 2021/6/23 11:57:29                         | 11 22 33    |        |   |
| R L    | 4 2021/0/23 11:37:30                         | 11 22 33 44 |        |   |
| R L I  | 2 2021/0/23 11:37:31                         | 11 22       |        |   |
| PI.    | 2 2021/0/23 11.51.52                         | 11 22 22    |        |   |
| R L.   | 4 2021/6/23 11.57.34                         | 11 22 33 44 |        |   |
| RI     | 1 2021/6/23 11:57:35                         | 11          |        |   |
| RL     | 2 2021/6/23 11:57:36                         | 11 22       |        |   |
| RL:    | 3 2021/6/23 11:57:37]                        | 11 22 33    |        |   |
| RL:    | 4 2021/6/23 11:57:38]                        | 11 22 33 44 |        |   |
| RL:    | 1 2021/6/23 11:57:39]                        | 11          |        |   |
| RL:    | 2 2021/6/23 11:57:40]                        | 11 22       |        |   |
| RL:    | 3 2021/6/23 11:57:41                         | 11 22 33    |        |   |
| RL:    | 4 2021/6/23 11:57:42                         | 11 22 33 44 |        |   |
| RL:    | 1 2021/6/23 11:57:43                         | 11          |        |   |
| R L:   | 2 2021/6/23 11:57:44                         | 11 22       |        |   |
| RL:    | 3 2021/6/23 11:57:45                         | 11 22 33    |        |   |
| RL:    | 4 2021/6/23 11:57:46)                        | 11 22 33 44 |        |   |
| RL:    | 1 2021/6/23 11:57:47                         | 11          |        |   |
| K L    | 2 2021/6/23 11:57:48                         | 11 ZZ       |        |   |
|        |                                              | None        |        | • |
|        |                                              | HEX         |        |   |
|        |                                              | Timer       | 1000   |   |
|        |                                              | L limer     | 发送     |   |
|        |                                              |             |        |   |
|        |                                              | S: 0        | R: 117 |   |

# 3.2.AO

### 3.2.1.read and write status

Send Modbus commands to ZHC466C through the network and serial port, you can read and write the AO status.

| project                                                                                                    | parameter                                                                           |
|----------------------------------------------------------------------------------------------------|-------------------------------------------------------------------------------------|
| register address range                                                                                                    | 30001~30002 (0x0000~0x0001)                                                         |
| Support function code                                                                                                    | 01, 03, 06,10                                                                       |
| to read 1 channel AO<br>Example of output status:<br>Inquire:55 03 00 00<br>Query response:55<br>Write the first AO output<br>Write enter:55 06<br>response:55 06 00 0 | 00 01 89 DE<br>03 02 FF FF 88 38<br>value:<br>5 00 00 0F A0 81 96<br>00 0F A0 81 96 |

### 3.2.2.special function

ZHC466C AO supports active reporting, restart keeping output status, output hold time, Default output value, loop output Wait.

| project                       | Attributes                                                                                                    | parameter      |
|-------------------------------|----------------------------------------------------------------------------------------------------|----------------|
| Take the initiative to report | A Report all AO state values immediately after the O state changes                                                                               | enable/disable |
| restart state                 | Whether to maintain the last AO output state after the device is powered on                                                                      | enable/disable |
| Output hold time              | The new state of AO is maintained for a specified time and then flipped                                                                          | 0~65535 s      |
| loop output                   | Every "set time", AO output specified value, each channel supports setting up to 8 output values                                                 | 0~65535uA/mV   |
| default output                | Turn on "default output" and turn on "output hold<br>time" at the same time, when the output hold time<br>expires, output "default output value" | 0~65535uA/mV   |

# 3.3.AI

#### 3.3.1. Read status

#### **Calculation formula:**

Current value = return value / 1000 Unit: mA

The AI value can be read by sending Modbus commands to ZHC466C through the network and serial port.

| project                | parameter                   |
|------------------------|-----------------------------|
| register address range | 30001~30004 (0x0000~0x0003) |
| function code          | 04                          |
|                        |                             |

Take the first current detection as an example:

Inquire:55 04 00 00 00 01 3C 1E

Query response:55 04 02 10 00 82 0C

The returned data is 0x1000, which means 4096uA, that is, 4.096mA

### 3.3.2. Special function

ZHC466C AI Support Setting proactive reporting conditions.

| project                         | Attributes                                                              | parameter               |
|---------------------------------|-------------------------------------------------------------------------|-------------------------|
| Take the initiative to report   | Whether to enable AI status reporting                                   | enable/disable          |
| circulation time                | When the AI status does not change, the period for reporting the status | 0~65535 s               |
| Reporting mode                  | Trigger mode for AI state change reporting                              | Inside/Outside/Disabled |
| the lower limit of the interval | The lower limit of the interval that triggers reporting                 | 4000~20000uA            |
| upper limit of the interval     | The lower limit of the interval that triggers reporting                 | 4000~20000uA            |

#### AI proactive reporting instructions:

Disable reporting mode: report all AI values cyclically according to the set period.

Report within the interval: When the set AI channel value enters the interval from outside the interval, all AI channel values are reported immediately and the cycle time is reset.

Out-of-range reporting: When the set AI channel value enters the out-of-range from within the range, all AI channel values are reported immediately and the cycle time is reset.

| ZHC466C AI Support | Set low-pass | filter parameters. |
|--------------------|--------------|--------------------|
|--------------------|--------------|--------------------|

| project             | Attributes                                                                  | parameter |
|---------------------|-----------------------------------------------------------------------------|-----------|
| Low pass parameters | Increasing this parameter can shrink the fluctuation range of AI collection | 0~100     |

# 3.4. Logic

ZHC466C supports setting 8 logics.

| project                  | Attributes                                                                                                    | parameter                                                                                                    |
|--------------------------|----------------------------------------------------------------------------------------------------|----------------------------------------------------------------------------------------------------|
| Triggering<br>conditions | Logic Trigger Condition                                                                                                    | Follow forward: When DI is closed, DO is closed<br>Follow in reverse: When DI is closed, DO is open, and<br>when DI is open, DO is closed.<br>greater or equal to: Trigger DO output when AI input is<br>greater than or equal to the set value<br>Less than or equal to: Trigger DO output when AI input<br>is less than or equal to the set value<br>AO follows AI: AO output value = AI input value<br>Disabled: Turn off local logic |
| remote<br>address        | This logic will be triggered when a<br>packet with the specified address<br>code is received                               | 01~FE; 00 is set to local logic                                                                                                    |
| enter                    | Input conditions that trigger logic                                                                                        | Can be specified to be triggered by DI X, AI X                                                                                                    |
| AI<br>threshold          | Trigger logic when AI reaches a<br>certain value<br>(greater than or equal to, less than<br>or equal to mode takes effect) | 0~20000                                                                                                    |
| output<br>type           | Output type after logic trigger                                                                                            | optional DO                                                                                                    |
| output                   | Output channel after logic trigger                                                                                         | DO X, AO X output can be specified                                                                                                    |
| DO value                 | Specifies the value of the DO channel output                                                                               | Normally open, normally closed, flip                                                                                                    |

# 3.5. System message

| project                    | Attributes                                                                          | parameter                                                                                                    |
|----------------------------|-------------------------------------------------------------------------------------|----------------------------------------------------------------------------------------------------|
| Modbus address code        | Modbus address code                                                                 | 01~FE                                                                                                    |
| DEVID                      | Equipment factory unique number                                                     | read only                                                                                                    |
| password                   | The password used to access the Zongheng cloud platform                             | 16 bytes supported                                                                                                    |
| Reporting mode             | Format and channel of actively reported data                                        | Network modbus RTU report<br>Network modbus TCP report<br>Network JSON report<br>Serial port modbus RTU<br>reporting<br>Serial port modbus TCP reporting<br>Serial JSON report<br>Serial port + network modbus<br>RTU reporting<br>Serial port + network modbus<br>TCP reporting<br>Serial port + network JSON<br>reporting |
| networking mode            | Use the networking mode when accessing the Aspect<br>Cloud transparent transmission | enable/disable                                                                                                    |
| group id<br>group password | Devices with the same group ID and group password can establish networking mode     | 16 bytes supported                                                                                                    |
| group type                 | Within the same group, different types of devices can exchange data                 | A/B                                                                                                    |

# 3.6.Timed trigger

ZHC466C supports "reach a set time point (Beijing time), trigger an action".

| project           | Attributes                                              | parameter                                 |
|-------------------|---------------------------------------------------------|-------------------------------------------|
| model             | Whether to enable this timing trigger                   | enable/disable                            |
| Timing            | The time point when the action was triggered            | Hour: 00~23; Minute: 00~59; Second: 00~60 |
| Action type       | Type of action to perform                               | restart/AO                                |
| execution channel | When the action type is AO, the output channel of AO    | A01~4                                     |
| execution status  | When the action type is AO, the AO channel output value | 0~65535                                   |

# 3.7. Network Affiliate Information

ZHC466C supports obtaining SIM card number, signal strength, setting APN, reading and writing positioning information, etc.

| project          | Attributes                                                                  | parameter                                                                                         |
|------------------|-----------------------------------------------------------------------------|---------------------------------------------------------------------------------------------------|
| CCID             | SIM unique identification number                                            | 20 digits and letter combinations. read only                                                      |
| signal strength  | The signal strength of the<br>environment in which the device is<br>located | See Appendix QCSQ for details                                                                     |
| APN address      | Access point settings, private network card needs to set this               | provided by the operator                                                                          |
| APN username     | Username required to access the specified network                           | provided by the operator                                                                          |
| APN password     | Passwords required to access the specified network                          | provided by the operator                                                                          |
| positioning mode | Whether to enable the device's own positioning function                     | enable/disable                                                                                    |
| positioning data | The device's own location data/user settings                                | When the device's own positioning function is<br>enabled, it conforms to the NMEA1803<br>protocol |

# 3.8.Status Indicator

| name | Features                        | state                                                    | Status Description          |
|------|---------------------------------|----------------------------------------------------------|-----------------------------|
| DOW  | Dower Indicator                 | Always bright                                            | system startup              |
| POW  | Power indicator                 | Always off                                               | System does not start       |
|      |                                 | Always bright                                            | network module not started  |
|      |                                 | 1000ms off 1000ms on                                     | Network module is starting  |
| WORK | System working status indicator | 1500ms off for 100ms on<br>for 100ms off for 100ms<br>on | SIM card error              |
|      |                                 | 200ms off 200ms on                                       | get IP                      |
|      |                                 | 500ms off 500ms on                                       | The network is normal       |
|      | Natural data and in a           | Always off                                               | SOCKET not established      |
| SEND | indicator                       | Always bright                                            | SOCKET has been established |
|      | Indicator                       | flicker                                                  | send network data           |
|      | Naturally data reportion        | Always off                                               | default                     |
| RECV | indicator                       | Always bright                                            | module not started          |
|      | malcator                        | flicker                                                  | receive network data        |

### 3.9. Reset

A) The device can be restored to factory settings by operating the RESET button.

Steps:

Step 1: Power on the device.

Step 2: Press and hold the RESET button until all the indicator lights of the device are off, release the reset button immediately, and the device is successfully restored to factory settings.

If it is found that the serial port of the device starts to actively send JSON data packets after reset, it indicates that the reset button is pressed for too long and the device enters the local firmware upgrade mode. At this time, power off the device and perform the reset operation again.

B) Restore factory settings by sending Modbus/JSON commands.

Modbus commands:55 06 20 14 00 02 4E 1B

JSON command: {"msgType":"setDeviceConfig","data": {" sysCmd ": "2"}}

# 3.10. Firmware upgrade

Before upgrading, you need to configuration software

Select the corresponding firmware upgrade and open the corresponding serial port.

| IOTROUTE         | R                  |                |                 |           |               |                |             |            | - 🗆 ×      |
|------------------|--------------------|----------------|-----------------|-----------|---------------|----------------|-------------|------------|------------|
| 编号: 466C21061    | 8022982 型          | 빌号: ZHC466C 版  | 本: 1001         | 波特率/停」    | 上/数据/校验: 115. | 200 🕶 1 💌 8    | ▼ 无 ▼       | 串口: COM6 🔻 | 关闭日志       |
| <b>承</b><br>快速测试 | <b>((†))</b><br>网络 | <b>回</b><br>串口 | DO              | DI        | AO            | AI             | 〇〇间钟        |            | ●<br>系统    |
| ✓ 数据             |                    |                |                 |           |               |                | /           |            |            |
|                  |                    | 数据」            | 报方向: Modbus     | RTU 🔻     |               | 方式 通过网络        | -           |            |            |
|                  |                    | Modbu          | s地址码: 55        | 修改        | CP            | UID: cABEAAcAA | .FEwR1BC 重置 | 获取         |            |
| ◎ 纵横云            |                    |                |                 |           |               |                |             |            |            |
| 密钥:              | 123456             |                |                 |           |               |                |             |            |            |
| 组网模式:            | 禁用                 | •              | 组网编号:           |           | 组网            | ]密码:           |             | 组网类型: )    | 4 <b>•</b> |
| ◎ 定位信息           |                    |                |                 |           |               |                |             |            |            |
|                  | 1                  | 定位信息:          |                 |           |               |                | 上报周期: (     | )          |            |
| 🕄 快速配置           |                    |                |                 |           |               |                |             |            |            |
|                  |                    | 配置文件:          |                 |           |               |                | 导入          | 导出         |            |
| ① 固件升级           |                    |                |                 |           |               |                |             |            |            |
|                  |                    | 固件路径: F:\      | ZHC_EMB_SVN_2\쿓 | 序器地址V2(重构 | )\ZHCCAT1系列\Z | HC466C\ZHC4    | 选择 本地       | 远程         |            |
|                  |                    |                | Q               | ) 🕘 🌘     | 3 🕗 (         | C              |             |            |            |

Configure software received ENC466C upgrade request, it will automatically start responding to the upgrade package

ZHC466CYou can enter the upgrade mode by issuing an instruction, or enter the upgrade mode by pressing the reset button and then power on.

ENC466After C enters the upgrade mode, the indicator light flashes; if the upgrade data package has been received, the upgrade progress will be displayed.

For details on remote upgrade, please refer to "IORouter ZH Cloud Transmission Instructions"

# 4. Applications

### 4.1. Transparent Cloud

Operation process (take socket1 as an example):

#### 1. Set socket1 parameters

Please confirm the IP address and port of the server you need to connect to; it is recommended to open the registration package and heartbeat package. If necessary, you can customize it and restart after setting.

| 编号: 466C2106180229 | 982 型룩: ZHC466C | 版本: 1001 | 100       |                |         |            |     |       |                |      |                |
|--------------------|-----------------|----------|-----------|----------------|---------|------------|-----|-------|----------------|------|----------------|
| <b>資 (</b> )       |                 |          | 波         | 特率/停止/数据/      | 校验: 11! | 5200 💌 1 💌 | 8 🔻 | 无 🔹   | В□: сом6       | ▼ 关闭 | 日志             |
| / ) * * * *        | (n)<br>9路 単口    | DO       |           |                | AO      | AI         |     | 〇〇间钟  | <b>》</b><br>条件 | 3    | <b>〕</b><br>該统 |
| 地址:                |                 | 用        | 户名:       |                |         |            | 密码: |       |                |      |                |
| □ 连接               |                 |          |           |                |         |            |     |       |                |      |                |
| SOCKET             | -1-             | SOCKE    | T -2-     |                |         | SOCKET -3- |     |       | SOCKET         | Г-4- |                |
| 状态: 启用             | Ð               | •        |           |                |         |            |     |       |                |      |                |
| 模式: TCF            | P 客户端           | •        | 地址: cloud | d.iotrouter.cn |         |            | 端口: | 56000 |                |      |                |
| 注册包: 默认            | λ.              | •        |           |                |         |            |     |       |                |      |                |
| 触发模式: 连接           | 妾时发送            | •        |           |                |         |            |     |       |                |      |                |
| 内容:                |                 |          |           |                |         |            | 格式: | ASCII | •              |      |                |
| 心跳包: 启用            | Ð               | •        |           |                |         |            |     |       |                |      |                |
| 循环周期: 30           |                 |          |           |                |         |            |     |       |                |      |                |
| 内容: PIN            | IG!PING!PING!   |          |           |                |         |            | 格式; | ASCII |                |      |                |

#### 2. Server operation

After the device is connected to the user server, a custom registration package will be sent to facilitate the customer to identify the device. After that, the customer can operate the device according to the Modbus and JSON protocols (please refer to ZHC466C\_JSON\_Application Guide), and the device adapts to Modbus RTU/TCP and JSON protocol.

### **4.2.MQTT**

ZHC466C supports one MQTT application (connection 1).

When the device actively pushes data, it will select the mode according to the "Data Actively Report" option.

| 数据上报方向:    | Json | -  | 方式 通过网 | 络 | - |  |
|------------|------|----|--------|---|---|--|
| Modbus地址码: | 55   | 修改 |        |   | _ |  |

In the MQTT application, the above figure indicates that "application data is in JSON format" ZHC466C Application Manual is encapsulated in the MQTT protocol and reported through the network. The server can parse the application data of MQTT according to "ZHC466C\_JSON\_Application Guide".

# 4.3.Across the Clouds

Refer to "ZHC466C\_ Vertical and Horizontal Cloud Transparent Transmission\_ Application Guide"

## 4.4.Aspect Cloud Platform

Refer to "ZHC466C\_Zongheng Cloud Platform\_Application Guide"

# 5. Modbus command frame

### 5.1 Modbus command frame

The ZHC466C data format follows the general Modbus frame format, and the device can parse the Modbus RTU/TCP protocol and perform related operations.

Modbus RTU:

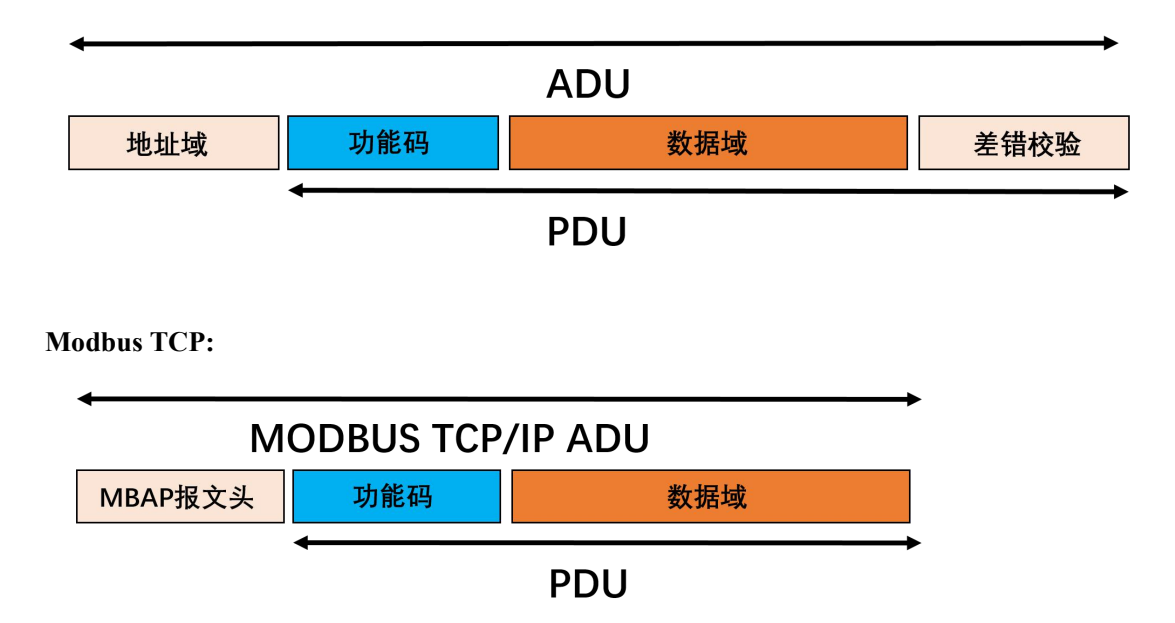

### 5.2 Register Allocation

For register address allocation, please refer to "ZHC466C\_register address table"

# 6. JSON Protocol

ZHC466C supports JSON protocol, please refer to "IORouter\_JSON\_Application Guide ZHC466C AO AI Only supports getting data values through JSON, does not support reading and writing AO AI related configuration.

# 7.Update history

2021/6/23 Establish

wyr

# 8.Contact information

Company: Chengdu Zongheng Intelligent Control Technology Co., Ltd. Address: No.599 Huafu Avenue, Shuangliu District, Chengdu City, Sichuan Province Website: www.iotrouter.com Tel: 028-83268936

# 领先的物联网数据通信设备提供商